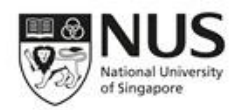

# REBOKS User Guide

## **Table of Contents**

| Launch REBOKS Log-in Page                  | 3  |
|--------------------------------------------|----|
| Log-in to REBOKS                           | 4  |
| Access for Swimming Pools and Fitness Gyms | 7  |
| Buy Membership                             | 7  |
| Buy Ticket                                 | 10 |
| My Purchased Ticket                        | 11 |
| University Guest QR Code                   | 12 |

# Launch REBOKS Log-in Page

1. Open a browser and access the system via this link: <u>https://reboks.nus.edu.sg</u>. For smooth accessibility, we highly recommend to use Google Chrome, Safari 5.1 or higher and latest version of Mozilla Firefox.

| NUS   |                                                                                                    |                | e de la C |  |
|-------|----------------------------------------------------------------------------------------------------|----------------|-----------|--|
| ← → C | Attps://reboks.nus.edu.sg/nus_public_web/public/auth?redirect=%2Fnus_public_web%2Fpublic%2Fprofile                            | <del>و ک</del> | •         |  |
| X     | NUS<br>National University<br>of Singapore                                                                                    |                |           |  |
|       | Welcome to Resource Booking System (REBOKS)                                                                                   |                |           |  |
|       | Sign in as NUS Student/ Staff                                                                                                 |                |           |  |
|       | Sign in as University guest                                                                                                   |                |           |  |
|       | Best viewed on Google Chrome, Safari 5.1 or higher and latest<br>version of Mozilla Firefox.                                  |                | Ä         |  |
|       | © Copyright 2001- 2015 National University of Singapore. All Rights Reserved.<br>Terms of Use   Privacy   Non- discrimination |                | 14 M      |  |
|       |                                                                                                    |                | WWW WWW   |  |

# Log-in to REBOKS

password.

1. Click Sign in as NUS Student /Staff button to login.

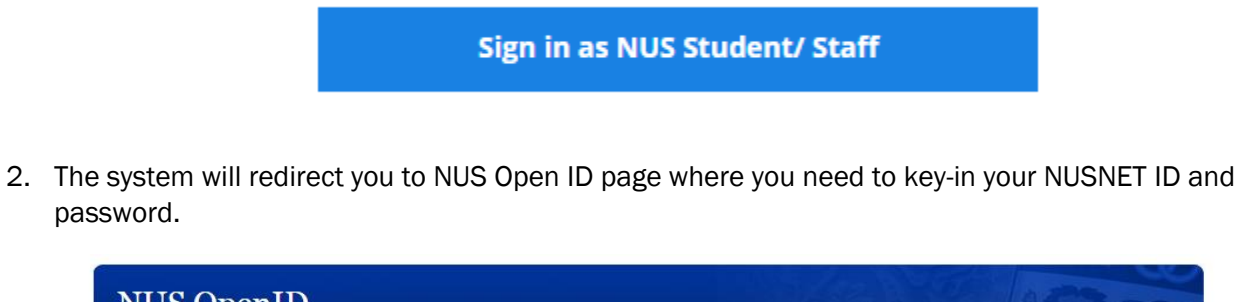

| LOGIN | Login Log in with your NUSNET account |  |
|-------|---------------------------------------|--|
|       | NUSNET id:<br>Password:<br>Login      |  |

3. After keying-in the correct credentials, click Login. Your authentication details will be shown thereafter. Click Allow to proceed.

| NUS OpenID   |                                                                                     |
|--------------|-------------------------------------------------------------------------------------|
| YOUR ACCOUNT |                                                                                     |
| LOGOUT       | Trust                                                                               |
| ABOUT        | https://qat-reboks.nus.edu.sg/ wants to log you in.                                 |
|              | The site has also requested the following information:                              |
|              | • nickname: t0910533                                                                |
|              | • email: t0910533@u.nus.edu                                                         |
|              | fullname: Test Account                                                              |
|              | <ul> <li>Idap_dn: CN=t0910533,OU=StudentEmail,DC=stu,DC=nus,DC=edu,DC=sg</li> </ul> |
|              | Allow Cancel Always                                                                 |

4. If you are a student and it is your first time logging in into the system, the Student Account verification page will be loaded. Review if all the information is correct. In the event that there are inaccurate information, you are required to update your particulars via NUS Student Information System (SIS) as REBOKS is getting the information from that centralized system.

| rify - NUS ×                                                                               |                                                                          | <b>A A</b> |
|--------------------------------------------------------------------------------------------|--------------------------------------------------------------------------|------------|
| https://qat-reboks.nus.edu.sg/nus_public_web/public/auth/fir                               | st_time                                                                  | © 23       |
| NUS<br>National University<br>of Singapore                                                 |                                                                          |            |
| Welcome to Resource I                                                                      | Booking System (REBOKS)                                                  |            |
| VERIFY STUDENT ACCOUNT                                                                     |                                                                          |            |
| Name                                                                                       | Student Classification                                                   |            |
| NNNNNNN NNNNNNN NNNNN                                                                      | GRAD                                                                     |            |
| Matric No.                                                                                 | Faculty Description                                                      |            |
| A0033625M                                                                                  | Faculty of Engineering                                                   |            |
| NUS Email                                                                                  | Course Code                                                              |            |
| osavisitor77@nus.edu.sg                                                                    |                                                                          |            |
| Mobile Contact No*                                                                         | Degree Number                                                            |            |
| 90033625                                                                                   | 0                                                                        |            |
| Residency *                                                                                | I have read and agree to NUS Terms and Conditions                        |            |
| International                                                                              |                                                                          |            |
| Note : If your informati<br>update your particular.<br>Student Information Sy<br><b>Su</b> | ion is incorrect, please<br>s via NUS Integrated<br>/stem (ISIS)<br>bmit |            |

5. Similarly, if you are a staff and it is your first time logging in into the system, the Staff Account verification page is loaded. Review if all the information is correct. In the event that there are inaccurate information, contact OHR or update your credentials via Staff Portal.

| Success verify - NUS ×                                      | الما العالي المالية المالية المالية المالية المالية المالية المالية المالية المالية المالية المالية ا | <b>X</b>   |
|-------------------------------------------------------------|----------------------------------------------------------------------------------------------------|------------|
| C Attps://reboks.nus.edu.sg/nus_public_web                  | )/public/auth/first_time 💿 ☆ 🙆 🚺                                                                      | <b>•</b> = |
| NUS<br>National University<br>of Singapore                  |                                                                                                    |            |
| Welc                                                        | come to Resource Booking System (REBOKS)                                                              |            |
| VERIFY STAFF ACCOUNT                                        |                                                                                                    |            |
| Name                                                        | Faculty                                                                                               |            |
| Test Name                                                   | Test Faculty                                                                                          |            |
|                                                             |                                                                                                    |            |
| Staff ID                                                    | Test Denartment                                                                                       |            |
| Testil                                                      | 1 our began a non k                                                                                   | 1          |
| NUS Email                                                   | I have read and agree to NUS Terms and Conditions                                                     |            |
| testemail@nus.edu.sg                                        |                                                                                                    |            |
| Mobile Contact No*                                          |                                                                                                    |            |
| -                                                           | Submit                                                                                                |            |
|                                                             |                                                                                                    |            |
|                                                             | Enpowervdby                                                                                           | -          |
|                                                             | APProductely Jours                                                                                    | . The      |
| © Copyright 2001- 2015 National University of Singapore. Al | al Rights Reserved.                                                                                   | 14         |
| Terms of Use   Privacy   Non- discrimination                |                                                                                                    | The second |
|                                                             |                                                                                                    | E.         |

- 6. To read the REBOKS Terms and Conditions, please click the link provided in the verification page.
- 7. If you are agreeing to the Terms and Conditions, tick the checkbox before clicking the **Submit** button.
- 8. Once student account is verified, the REBOKS News page will be loaded.

### Access for Swimming Pools and Fitness Gyms

The following is the different charge types for NUS users:

|                                            | Students who pay | sport fees | <ul> <li>NUS Staff</li> <li>NUS Registered G</li> <li>Immediate Family<br/>Staff (i.e., Spouse</li> </ul> | uest<br>Members of NUS<br>and Children) |  |  |
|--------------------------------------------|------------------|------------|----------------------------------------------------------------------------------------------------|-----------------------------------------|--|--|
|                                            | Non-peak         | Peak*      | Non-peak                                                                                                  | Peak*                                   |  |  |
| Fitness Gym individual membership (yearly) | Fre              | e          | S\$150.00                                                                                                 |                                         |  |  |
| Pool individual membership (yearly)        | Fre              | e          | S\$60.00                                                                                                  |                                         |  |  |
| Fitness Gym individual (per entry)         | Free S\$1.25     |            |                                                                                                    | 1.25                                    |  |  |
| Pool individual<br>(per entry)             | Fre              | 9e         | S\$0.50                                                                                                   | S\$0.65                                 |  |  |

\* Peak hours start from 6pm on weekdays and full day on weekends/public holidays

#### NUS Student who pay sport fees:

- Once the students register in REBOKS, their free access to the Swimming Pools and Fitness Gyms will get activated.
- The student can access the Swimming Pools and Fitness Gyms using their Student Matric Card.

#### NUS Staff, Registered Guest and Immediate family members of NUS staff (i.e., spouse and children):

- NUS Staff, registered Guest and immediate family members of NUS staff (i.e., spouse and children) can access these facilities by purchasing any of the following items through REBOKS:
  - Individual Membership
  - Swimming Entry Tickets
  - Tap and Go (charges will be deducted directly from eWallet).
- **NUS Staff** can access the Swimming Pools and/or Fitness Gyms using their Staff Card after purchasing one of the items above through REBOKS.
- NUS Registered Guest and immediate family members of NUS staff (i.e., spouse and children) can access the Swimming Pools and Fitness Gyms by using the QR Code found under their REBOKS profile.

#### Personal Guests

Personal Guests of NUS Users (Individuals) will not be granted accounts to login to the REBOKS. However NUS Users (Individuals) may book selected facilities or purchase per-entry tickets for their Personal Guests. Personal Guests must be accompanied by their respective NUS users (Individuals) when using these facilities. Please refer to the table below for the facilities which may be used by Personal Guests of NUS

Users (Individuals). NUS Users (Individuals) remain responsible for the conduct and safety of their Personal Guests.

|                | Personal Guest           | Remarks                                                                                                    |
|----------------|--------------------------|----------------------------------------------------------------------------------------------------|
| Fitness Gyms   | Not allowed to use       | No Personal Guests are allowed to use the Fitness Gyms                                                                                                  |
| Swimming Decle | Allowed to use only when | Requires NUS User to purchase per-entry<br>ticket for Personal Guest. Personal Guest<br>must be accompanied by the NUS User<br>when using the facility. |
| Swimming Pools | accompanied by NUS Users | Children who are 12 years old and below<br>must be accompanied and supervised by<br>a responsible adult who is 18 years old<br>and above.               |

## Buy Membership

1. Click BUY MEMBERSHIP

| PROFILE | REBOKS NEWS | BUY TICKET | BUY MEMBERSHIP | BOOK FACILITY | SHOPPING CART | T&C | FAQ | SIGN OUT |
|---------|-------------|------------|----------------|---------------|---------------|-----|-----|----------|
|         |             |            |                |               |               |     |     |          |

2. Click on the membership that you want and click Add to Cart.

| PROFILE                                                          | Home / Profile / <u>Membership</u> SYSTEM TIME: 17:04:58                                                                                                    |
|------------------------------------------------------------------|----------------------------------------------------------------------------------------------------|
| NUS EWALLET<br>MY BOOKINGS                                       | MY ACCOUNT<br>Membership                                                                                                    |
| GROUP<br>REPRESENTATIVE<br>APPLY FOR UNIVERSITY GUEST<br>ACCOUNT | NUS Students and University Guest (Student) have free usage of the swimming pool and fitness gym.<br>NUS Staff, University Guest (Staff) and University Guest (Resident) can choose to purchase any of the<br>membership schemes below.<br>Important: No personal guest is allowed to use our fitness gym.<br>For locations & operation hours, please click here: |
|                                                                  | 1-year Fitness Gym - Individual Membership                                                                                                    |
|                                                                  | 1-year Fitness Gym - Individual Membership<br>Price: \$149.80                                                                                                    |
| APPLY FOR UNIVERSITY GUEST<br>ACCOUNT                            | Important: No personal guest is allowed to use our fitness gym.<br>For locations & operation hours, please click here:  1-year Fitness Gym - Individual Membership  Price: \$149.80 Expiry: 17 January 2018                                                                                                    |

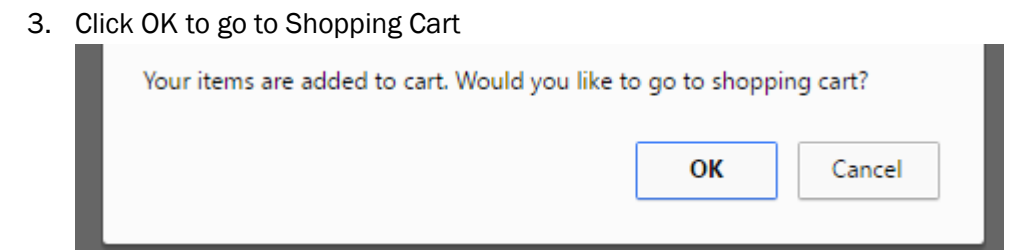

1-year Swimming Pool - Individual Membership

1-year Gym & Swim - Individual Membership

Add to Cart

>

>

4. Key in your REBOKS eWallet PIN and click PAY NOW to buy the membership

| PERSONAL CART<br>Shopping Cart                                                                  | 08:10                        |                   |
|-------------------------------------------------------------------------------------------------|------------------------------|-------------------|
| Membership                                                                                      |                              |                   |
| 1-year Swimming Pool - Individual Membership                                                    |                              |                   |
|                                                                                                 | Expires 18 January 2018 Opti | ons 🔻             |
| Payment Mode                                                                                    |                              |                   |
| NUS eWallet                                                                                     |                              |                   |
| *Please ensure that you have sufficient cash in your NUS eWallet.<br>Please enter a 6 digit-pin | GST @ 7%:<br>Total Cost:     | \$7.7<br>\$117.70 |
|                                                                                                 |                              |                   |
|                                                                                                 | PAY NOW                      |                   |
| A Consider 2004 2047 National National Constant of Constant At Disks Decourd                    |                              |                   |

### Buy Ticket

1. Click BUY TICKET

| PROFILE REBOKS NEWS | BUY TICKET | BUY MEMBERSHIP | BOOK FACILITY | SHOPPING CART | T&C | FAQ | SIGN OUT |
|---------------------|------------|----------------|---------------|---------------|-----|-----|----------|
|                     |            |                |               |               |     | -   |          |

2. Click + to increase the number ticket and click ADD TO CART.

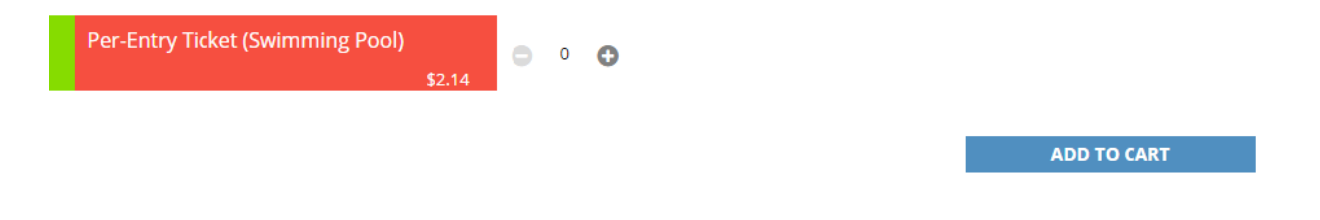

3. Click OK to go to Shopping Cart

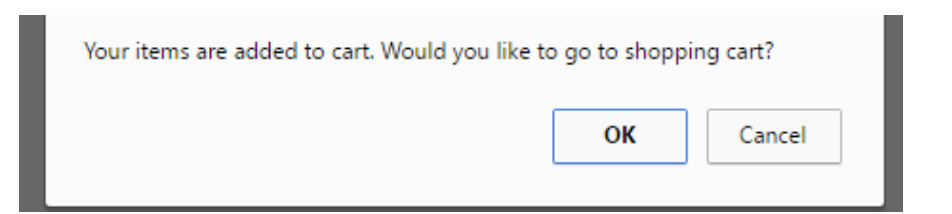

### 4. Key in your REBOKS eWallet PIN and click PAY NOW to buy the membership

| O NUS eWallet                           | GST @ 7%:<br>Total Cost: | \$0.14<br>\$2.14 |
|-----------------------------------------|--------------------------|------------------|
| O NUS eWallet                           |                          |                  |
|                                         |                          |                  |
| Payment Mode                            |                          |                  |
| Quantity: 1 Edit 🗸                      |                          |                  |
| Per-Entry Ticket (Swimming Pool) \$2.14 |                          |                  |
| Per-Entry Ticket                        |                          |                  |
| Shopping Cart                           | 09:20                    |                  |

# My Purchased Ticket

1. Click PROFILE

| PROFILE  | REBOKS NEWS        | BUY TICKET | BUY MEMBERSHIP | BOOK FACILITY | SHOPPING CART | T&C | FAQ | SIGN OU |
|----------|--------------------|------------|----------------|---------------|---------------|-----|-----|---------|
| 2. Clie  | ck My Purchased    | d Ticket.  |                |               |               |     |     |         |
| <b>-</b> | NUS eWallet        |            |                |               |               | >   |     |         |
| -        | My Bookings        |            |                |               |               | >   |     |         |
|          | My Purchased Ticke | t          |                |               |               | >   |     |         |
|          |                    |            |                |               |               |     |     |         |

3. Click Per-Entry Ticket (Swimming Pool).

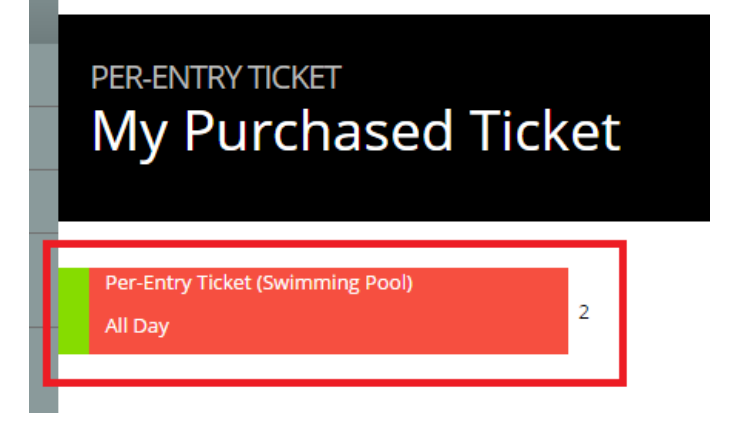

4. Scan the 1 time use QR Code to enter and exit the Swimming Pool.

Per-Entry Ticket (Swimming Pool) 1/2

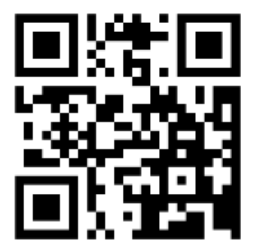

### University Guest QR Code

1. Click PROFILE

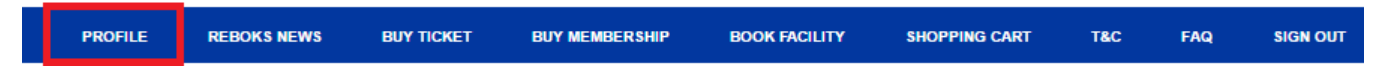

2. You can find the QR Code in your Profile

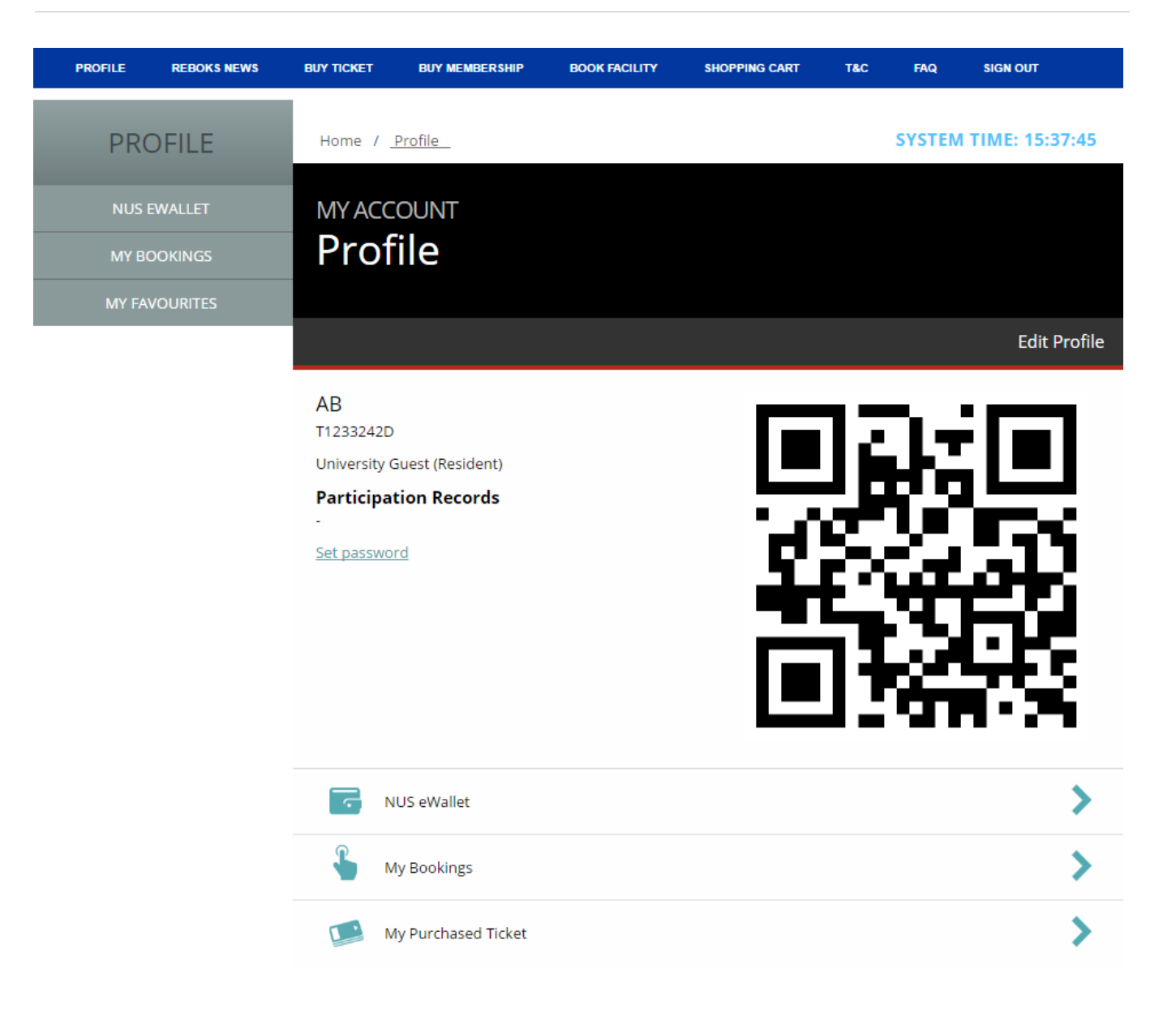

Contact: <a href="mailto:reboks@nus.edu.sg">reboks@nus.edu.sg</a> if there are any issues.

END